## iPhone/iPad

## Email Konto bei iPhone & iPad hinzufügen

In den Einstellungen unter Mail → Account hinzufügen → Andere → Mail-Account hinzufügen, die Login Informationen, sowie die Server angeben. Am Ende auf Weiter klicken.

| < Mail Accounts                                                                                                    | < 2 | Zurück Account hinzufügen | Zurück Account hinzufügen                             |        | Abbrechen Neuer Account Weiter | Abbrechen Neuer Account Weiter                                |
|----------------------------------------------------------------------------------------------------|-----|---------------------------|-------------------------------------------------------|--------|--------------------------------|---------------------------------------------------------------|
| ACCOUNTS                                                                                                    |     | lCloud                    | Mail<br>Mail-Account hinzufügen                       | >      | Name Hans Muster               | Name Hans Muster                                              |
| national and a second second s | >   | Microsoft Exchange        | KONTAKTE                                              |        | E-Mail hans.muster@tol.ch      | E-Mail hans.muster@tol.ch<br>Beschreibuns Hans Muster         |
| 5                                                                                                    | >   | Google                    | LDAP-Account hinzufügen<br>CardDAV-Account hinzufügen | ><br>> | Beschreibung Hans Muster       | SERVER FÜR EINTREFFENDE E-MAILS                               |
| Account hinzufügen                                                                                                    | >   | yahoo!                    | KALENDER                                              |        |                                | Hostname imap.backslash.ch<br>Benutzername hans.muster@tol.ch |
|                                                                                                    |     | Aol.                      | CalDAV-Account hinzufügen<br>Kalenderabo hinzufügen   | >      |                                | Passwort                                                      |
|                                                                                                    |     | Outlook.com               |                                                       |        |                                | SERVER FÜR AUSGEHENDE EMAILS                                  |
|                                                                                                    |     | Andere                    |                                                       |        |                                | Benutzername hans.muster@tol.ch                               |
|                                                                                                    |     |                           |                                                       |        |                                | Passwort                                                      |

Damit das Versenden von Emails auch funktioniert, muss unter Account → SMTP → primärer Server, der Server Port auf 465 umgestellt werden. Am Ende mit Fertig bestätigen, es kann einige Minuten dauern bis es fertig eingerichtet ist.

| Accounts Hans Muster              | Abbrechen Account Fertig                                      | Account SMTP                                                                                                    | Abbrechen smtp.backslash.ch                                  |
|-----------------------------------|---------------------------------------------------------------|----------------------------------------------------------------------------------------------------|--------------------------------------------------------------|
| IMAP Account hans.muster@tol.ch > | IMAP-ACCOUNTINFO Name Hans Muster                             | PRIMÄRER SERVER smtp.backslash.ch Ein >                                                                            | Server                                                       |
| Mail Notizen                      | E-Mail hans.muster@tol.ch > Beschreibung Hans Muster          | ANDERE SMTP-SERVER                                                                                                 | SERVER FÜR AUSGEHENDE E-MAILS<br>Hostname smtp.backslasti.ch |
| Account löschen                   | SERVER FÜR EINTREFFENDE E-MAILS<br>Hostname imap.backslash.ch | Aus > Hinzufügen >                                                                                                 | Passwort<br>SSI verwenden                                    |
|                                   | Benutzername hans.muster@tol.ch<br>Passwort                   | Falls das Senden mit dem primären Server<br>fehlschlägt, werden nacheinander die anderen<br>SMTP-Server verwendet. | Authentifizielung Passwort > Server-Port 465                 |
|                                   | SERVER FÜR AUSGEHENDE E-MAILS SMTP smtp.backslash.ch >        |                                                                                                    |                                                              |